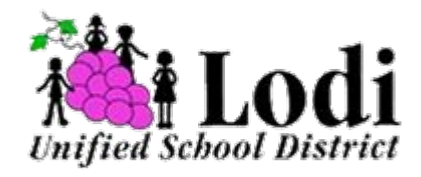

# Lodi Unified School District

COVID-19 Test Ordering Workflow

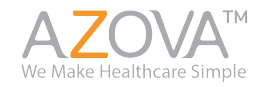

### **Workflow Steps**

- 1. Get the voucher code from your principal.
- 2. Go to <u>lodiusd.azova.com</u> to redeem your voucher code and order your test.
- 3. Create an AZOVA account and complete the registration for whomever is taking the test.
- 4. Once you receive the test kit in the mail, go to <u>covidvideo.azova.com</u> to pick a time for your video observation.
- 5. At the time of your appointment, log in to AZOVA and join the video call.
- 6. Take your test under observation from an AZOVA representative and register your kit ID.
- 7. Make sure to follow all of the instructions that came in your COVID-19 test.
- 8. Ship your sample back to the lab using a UPS store. \*Please note, UPS is closed on Sundays.
- 9. Receive your results via the AZOVA application in 12-48 hours from the time the lab receives your test kit!

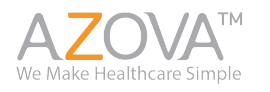

### Redeem your voucher code - lodiusd.azova.com

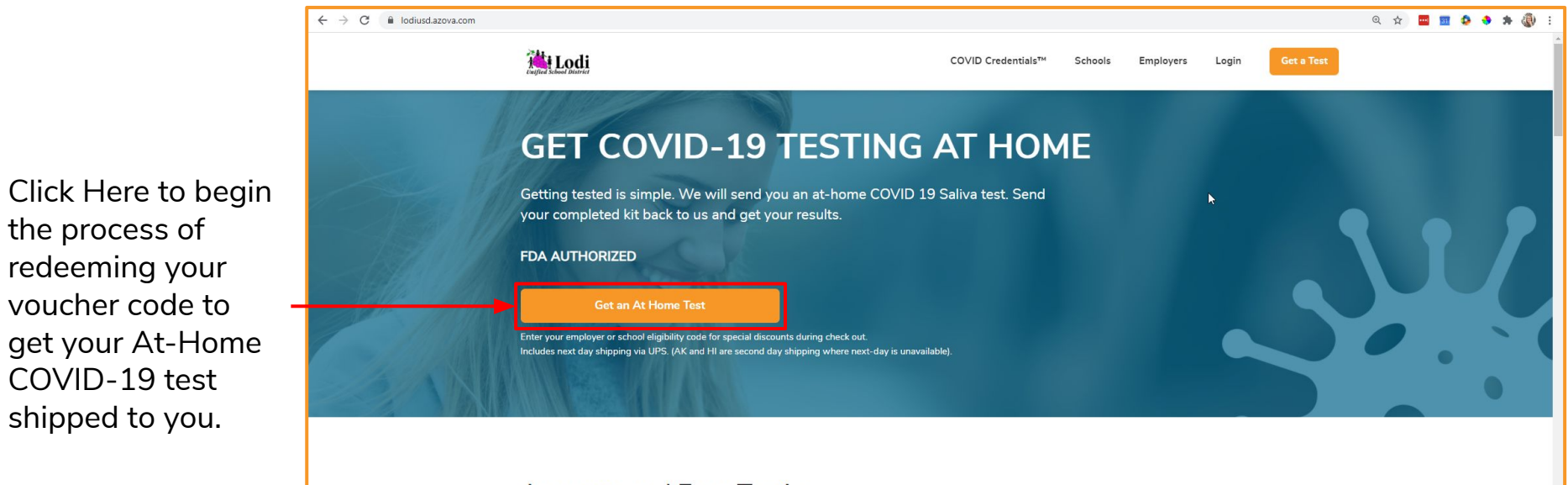

### Accurate and Easy Testing

Our FDA authorized test has received an Emergency Use Authorization for at home and in office or in pharmacy self-administration. No more painful nasal swabs. The at home COVID-19 Saliva test only needs a saliva sample and is highly accurate, with a sensitivity of 98% (meaning 98% of positive tests are correct) and a specificity of 99% (meaning 99% of negative tests are correct). Get started today to get tested for COVID-19. Read more about our test here.

#### How it Works

the process of

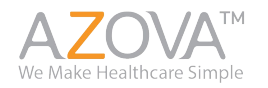

### **COVID-19 Pre-screening questionnaire**

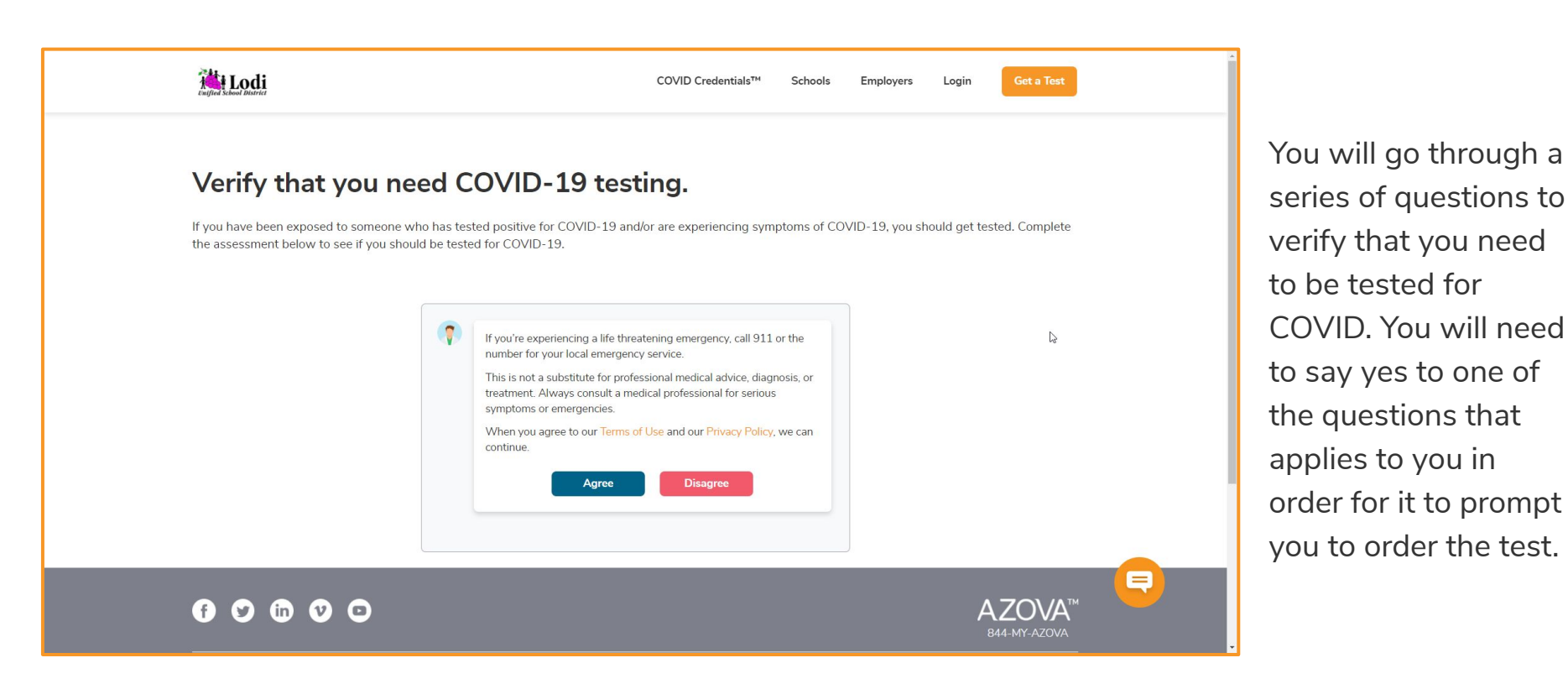

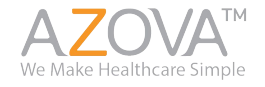

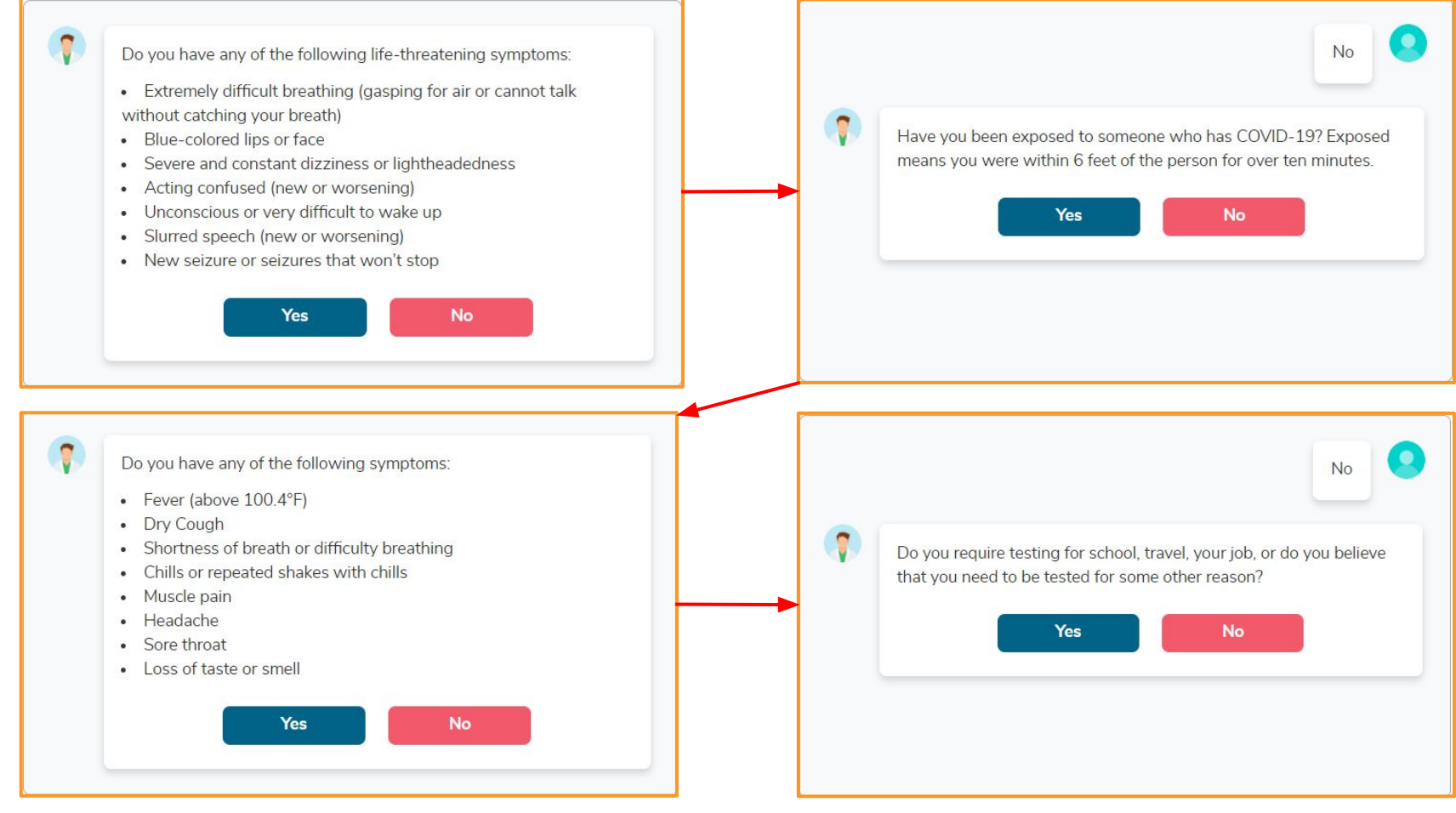

**AZOVA**<sup>TM</sup> We Make Healthcare Simple

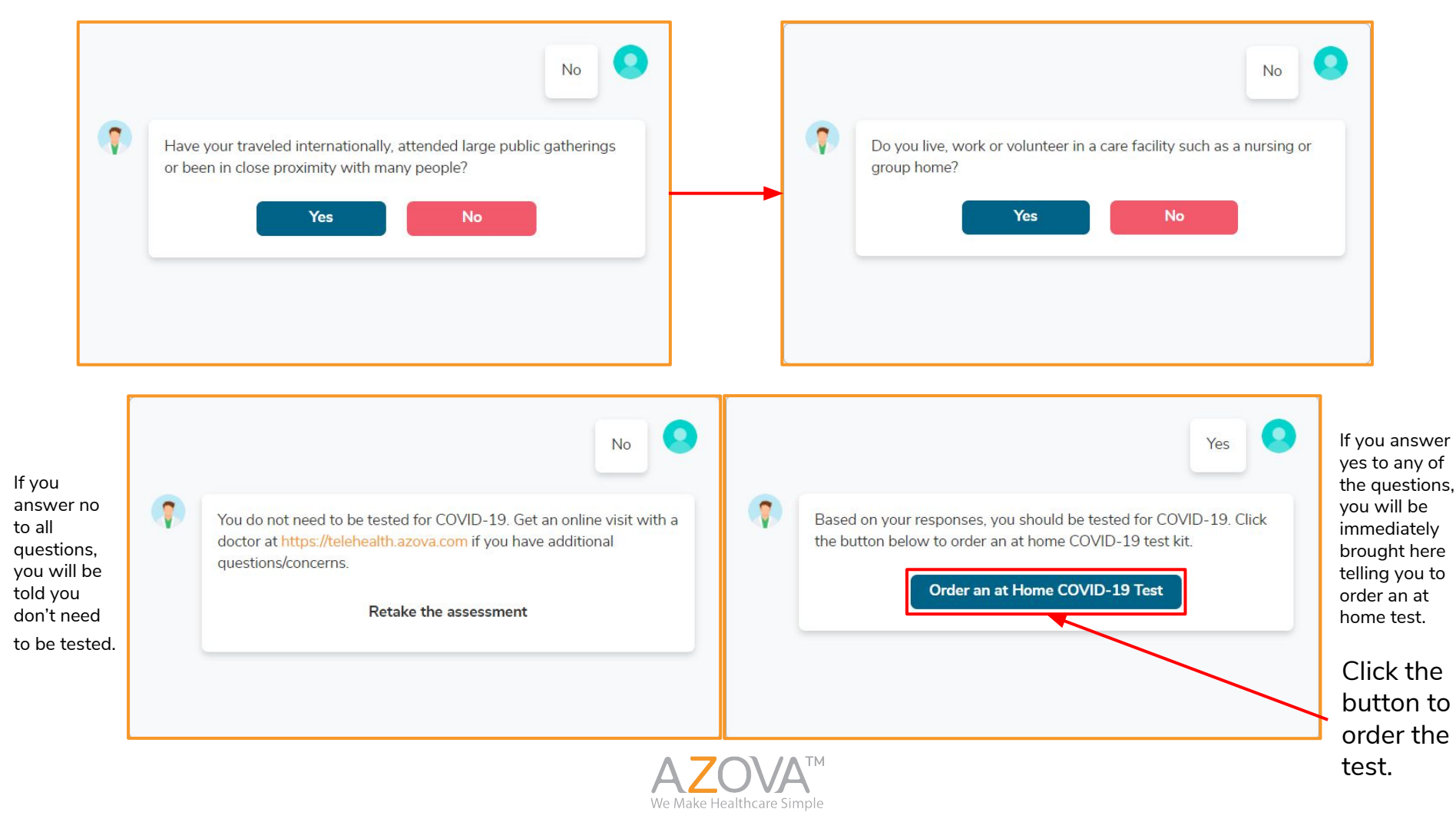

# **Create/Login to your AZOVA account**

If you already have an AZOVA account, you can simply log in with your existing credentials.

If this is your first time using AZOVA, please select the blue button to "Sign up as a patient".

You will then be asked some basic personal information. \*Please note, if the person taking the test is a dependent, then the information input here should be the parent/legal guardian.

You will also be asked to agree to AZOVA's "Terms of Use" and "Privacy Policies".

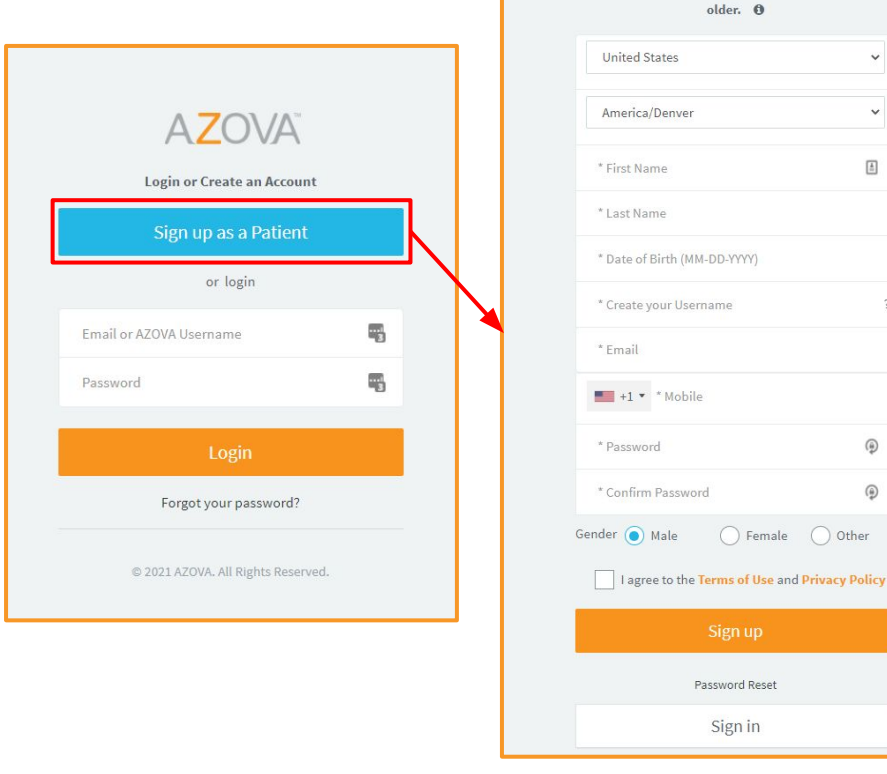

 $A70VA^{\circ}$ Create a free account. You must be 18 years or

~

±

(

1

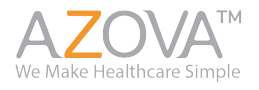

### **Registration Process for Lab order and ordering your Test**

|                                                                                                    |                             |    |                 |      |        |        | Sarah \ | Walker <u>(</u> |
|----------------------------------------------------------------------------------------------------|-----------------------------|----|-----------------|------|--------|--------|---------|-----------------|
| Account                                                                                                    | Patient                     | S  | Shipping        | Code |        |        | Intake  |                 |
| COVID At Home Saliva PCR Test Registration (With Video C                                                                                                    | Observation)                |    |                 |      |        |        |         | 1               |
| Account Holder Information - You are logged in as <u>Sarah Wa</u>                                                                                                    | ilker. Logout.              |    |                 |      |        |        |         |                 |
| Keep your information as the account holder when registering                                                                                                    | g on behalf of a dependent. |    |                 |      |        |        |         |                 |
| First Name*                                                                                                    | Middle Name                 |    | Last Name*      |      | Gender |        |         |                 |
| Sarah                                                                                                    | Middle Name                 |    | Walker          |      | Male   | Female | Other   |                 |
| Date of Birth:*                                                                                                    | AZOVA username:*            |    | Mobile*         |      |        |        |         |                 |
| 01-01-1985                                                                                                    | swalkertest                 | ?  | +1 • 0008752132 |      |        |        |         |                 |
| Country*                                                                                                    |                             |    |                 |      |        |        |         |                 |
| United States 👻                                                                                                    |                             |    |                 |      |        |        |         |                 |
| Address 1*                                                                                                    |                             |    | Address 2       |      |        |        |         |                 |
| Q Address 1                                                                                                    |                             |    | Address 2       |      |        |        |         | ±.              |
| City*                                                                                                    | State*                      |    | Zip Code*       |      |        |        |         |                 |
| City                                                                                                    | Select State                | ~  | Zip Code        |      |        |        |         |                 |
| <ul> <li>*Verify that you have not added your dependent's information as the account holder. If you did, click on the avatar on the top right and update the profile and settings with your information and resume.</li> <li>I consent to receive SMS notifications on my cell phone for appointment reminders, incoming video calls and secure messages.</li> </ul> |                             |    |                 |      |        |        |         |                 |
|                                                                                                    |                             | Ne | ext             |      |        |        |         | -               |
| 2021 AZOVA.                                                                                                    |                             |    |                 |      |        |        |         | Top 1           |

The information you filled out on the previous page will display here. You will also be asked to provide your address. You will input your shipping address on a later screen.

Please verify that you have not added a dependent.

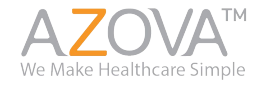

Here you will select who the patient is (who is the person taking the test. If it is for yourself, select "Myself" and then acknowledge you are able to register and agree to your school's Privacy Policy and Informed Consent.

\*If this is for a dependent, a student or employee under 18, select that option and add their details (First/Last name, DOB, Gender).

|                                      |                                      |                                                |                         |      | Sarah Walker 🏼 🧖 |
|--------------------------------------|--------------------------------------|------------------------------------------------|-------------------------|------|------------------|
| Account                              | $\rightarrow$                        | Patient                                        | Shipping                | Code | Intake           |
| COVID At Home Saliva PCR Test Regi   | stration (With Video                 | Observation)                                   |                         |      | 1                |
| Who is the patient today? You are lo | gged in as Sarah Wal                 | ker. <u>Click here to logout.</u>              |                         |      |                  |
| Myself                               |                                      |                                                |                         |      |                  |
| My dependent                         |                                      |                                                |                         |      |                  |
| * I acknowledge that I am 18 years   | of age or older, the leg             | al guardian, or the referring healthcare profe | ssional of the patient. |      |                  |
| By clicking this checkbox, I acce    | pt the <mark>Privacy Policy</mark> a | nd Informed consent.                           |                         |      |                  |
| Note : Do not add an independent ad  | <u>ult or your spouse as</u>         | a dependent. They must create their own        | account.                |      |                  |
|                                      |                                      |                                                | Cancel Continue         |      |                  |
|                                      |                                      |                                                |                         |      |                  |

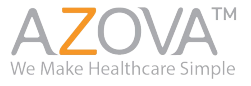

Here you will enter in your address. We ship using UPS Overnight Air and they do not support shipping to P.O. boxes. It will verify that this is a correct address using USPS verification software.

|                                  |                                                                                                    |                             |                         |                        |              |      |  | Sarah Walker 🕠 |  |
|----------------------------------|----------------------------------------------------------------------------------------------------|-----------------------------|-------------------------|------------------------|--------------|------|--|----------------|--|
|                                  | $\rightarrow$                                                                                                    |                             | $\rightarrow$           | Shipping               |              | Code |  | Intake         |  |
| COVID At Home Saliva PCR Test Re | gistration (With Video Ol                                                                                          | oservation)                 |                         |                        |              |      |  | 1              |  |
| Shipping address                 |                                                                                                    |                             |                         |                        |              |      |  |                |  |
|                                  |                                                                                                    |                             | Γ                       | Same as Account Holder |              |      |  |                |  |
| Address:                         | Iress: Q Address 1                                                                                                 |                             |                         |                        |              |      |  |                |  |
|                                  | Address 2                                                                                                    |                             |                         |                        |              |      |  |                |  |
| City:                            | Note : <u>PO Boxes a</u>                                                                                           | re NOT supported, please sh | nip to a physical addre | <u>\$\$.</u>           |              |      |  |                |  |
| Zin Code:                        |                                                                                                    |                             |                         |                        | Select State |      |  | ~              |  |
| Lip coue.                        |                                                                                                    |                             |                         |                        |              |      |  |                |  |
|                                  | Note : If you cannot press 'Continue', please verify that all required fields have been completed. Cancel Continue |                             |                         |                        |              |      |  |                |  |

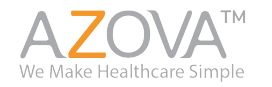

Here you will enter in the voucher code that your Principal provided you with.

Please make sure to click "Apply" to apply the coupon code.

|                             |                                                                                                    |                    |               |          |               |       |  | Sarah Walker 🎧 |  |
|-----------------------------|----------------------------------------------------------------------------------------------------|--------------------|---------------|----------|---------------|-------|--|----------------|--|
| Accoun                      | $\geq$                                                                                                    | Patient            | $\rightarrow$ | Shipping | $\rightarrow$ | Code  |  | Intake         |  |
| COVID At Home Saliva F      | R Test Registration (With                                                                                        | Video Observation) |               |          |               |       |  | 1              |  |
| Payment                     |                                                                                                    |                    |               |          |               |       |  |                |  |
|                             | Coupon, Voucher or Eligibility Code<br>Enter your coupon, voucher or eligibility code.                           |                    |               |          |               |       |  |                |  |
| Coupon, Voucher or Eli<br>😗 | bility Code:                                                                                                    |                    |               |          |               | Apply |  |                |  |
|                             | Note : If you cannot press 'Continue', please verify that all required fields have been completed. Cancel Cancel |                    |               |          |               |       |  |                |  |

\*Please Note: If this page asks you for a credit card, do not put it in and verify that you are on the correct URL <u>lodiusd.azova.com</u>.

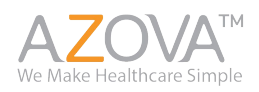

This is what it will look like when you successfully add the code.

|                                      |                   |                                  |                        |                                        |                      |          | Sarah Walker 🕠 |
|--------------------------------------|-------------------|----------------------------------|------------------------|----------------------------------------|----------------------|----------|----------------|
| Account                              | $\rightarrow$     | Patient                          | $\rightarrow$          | Shipping                               | $\geq$               | Code     | Intake         |
| COVID At Home Saliva PCR Test Regist | tration (With Vid | eo Observation). \$0.00 After Co | upon                   |                                        |                      |          | 1              |
| Payment                              |                   |                                  |                        |                                        |                      |          |                |
|                                      |                   |                                  |                        |                                        |                      |          |                |
| Eligibilty or Coupon Code :          |                   |                                  |                        |                                        |                      |          |                |
| Discount :                           | \$0.00            |                                  |                        |                                        |                      |          |                |
| Gross Amount :                       | \$0.00            |                                  |                        |                                        |                      |          |                |
|                                      | Remove (          | Coupon                           |                        |                                        |                      |          |                |
|                                      |                   | Note : If yo                     | ou cannot press 'Conti | inue', please verify that all required | fields have been con | npleted. |                |

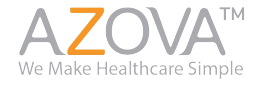

### **Ordering Cont. - Intake Form**

You will be required to fill o a form for the person taking th AZOVA test. Th is required for th lab order to be created and for the State COVID-19 Reporting requirements.

|           |                                  |                         |                                  |                             |                                      |                         |                               |                           |                        | Do you currently have any symptoms consistent with COVID-19 infection? Select any that apply to y |
|-----------|----------------------------------|-------------------------|----------------------------------|-----------------------------|--------------------------------------|-------------------------|-------------------------------|---------------------------|------------------------|---------------------------------------------------------------------------------------------------|
|           |                                  |                         |                                  |                             |                                      |                         |                               |                           |                        | Fever over 100.4 degrees fahrenheit                                                               |
|           |                                  |                         |                                  |                             |                                      |                         |                               |                           | Sarah Walker           | Cough (New or worsening cough)                                                                    |
|           | Account                          | N                       | Datient                          | <u> </u>                    | Shipping                             |                         | Code                          | <u> </u>                  | Intako                 | Shortness of breath                                                                               |
|           | HEEDUIN                          |                         | T B GETK                         |                             | Subbuild                             |                         | Code                          |                           | III USAS               | Fatigue                                                                                           |
| Com       | plete and submit t               | the intake for          | m.                               |                             |                                      |                         |                               |                           |                        | Headache                                                                                          |
| Please co | complete and submit.             |                         |                                  |                             |                                      |                         |                               |                           |                        | Diarrhea                                                                                          |
|           |                                  |                         |                                  |                             |                                      |                         |                               |                           |                        | Chills                                                                                            |
| Intake    | ke Form: COVID At Home Sali      | va PCR Test Registra    | tion (With Video Observatio      | in)                         |                                      |                         |                               |                           |                        | Difficulty Breathing                                                                              |
|           |                                  |                         |                                  |                             |                                      |                         |                               |                           |                        | Feeling Feverish                                                                                  |
| * In      | Indicates a required field. This | form autosaves.         |                                  |                             |                                      |                         |                               |                           |                        | Muscle Pain                                                                                       |
| Emplo     | loyer/School District Name*      |                         |                                  |                             |                                      |                         |                               |                           |                        | Loss of sense of smell                                                                            |
|           | O Lodi Unified School Dist       | rict                    |                                  |                             |                                      |                         |                               |                           |                        | Loss of sense of taste                                                                            |
| Email     | lower/Student ID*                |                         |                                  |                             |                                      |                         |                               |                           |                        | Sore throat                                                                                       |
| Empty     | toyee) student ib                |                         |                                  |                             |                                      |                         |                               |                           |                        | Nasal congestion                                                                                  |
|           |                                  |                         |                                  |                             |                                      |                         |                               |                           |                        | Nasal discharge                                                                                   |
| Whiel     | ch School/Department locatio     | on do you attend/worl   | k?*                              |                             |                                      |                         |                               |                           |                        | Nausea                                                                                            |
| Pb        | Please select                    |                         |                                  |                             |                                      |                         |                               |                           |                        | Vomiting                                                                                          |
|           |                                  |                         |                                  |                             |                                      |                         |                               |                           |                        | New Rash                                                                                          |
| Pleas     | se select the last date you we   | are at the location sel | ected above?*                    |                             |                                      |                         |                               |                           |                        | I have no symptoms                                                                                |
|           |                                  |                         |                                  |                             |                                      |                         |                               |                           |                        | If you have any of the above symptoms, what was the date that your                                |
|           |                                  |                         |                                  |                             |                                      |                         |                               |                           | 0.9V                   | symptoms started?                                                                                 |
| You a     | are registering for a COVID-1    | 9 at home saliva PCR    | t test. This test is used to det | termine if you are currenti | ly infected with the SARS-CoV2 vi    | rus. Please complete th | e following intake form to r  | equest a lab order presc  | ription.               |                                                                                                   |
| Order     | ers placed before 10:30AM M      | ST M-F will be shippe   | nd via UPS next day (where n     | next day service is availab | le). If orders are placed on Saturda | ay before 10:30AM MST   | , it will be shipped out on S | aturday for delivery on N | donday (where next day |                                                                                                   |
| servic    | ice is available). Orders place  | d AFTER 10:30AM or      | saturday or anytime on Sun       | iday will go out on Monda   | ay for next day delivery.            |                         |                               |                           |                        | Have you experienced a rever in the Last three days?                                              |
| Do no     | tot eat, drink, or chew gum 30   | minutes before com      | pleting your test.               |                             |                                      |                         |                               |                           |                        |                                                                                                   |
| Race*     |                                  |                         |                                  |                             |                                      |                         |                               |                           |                        | () NO                                                                                             |
| Se        | Select Rape                      |                         | ~                                |                             |                                      |                         |                               |                           |                        | If yes, how high was your temperature?                                                            |
|           |                                  |                         |                                  |                             |                                      |                         |                               |                           |                        |                                                                                                   |
| Ethnie    | icity*                           |                         |                                  |                             |                                      |                         |                               |                           |                        |                                                                                                   |
| C.        | alact Ethnicity                  |                         |                                  |                             |                                      |                         |                               |                           |                        | Are you currently experiencing a fever?                                                           |
|           | react connery                    |                         |                                  |                             |                                      |                         |                               |                           |                        | 🔿 Yes                                                                                             |
| If you    | u are female, are you pregnar    | nt?                     |                                  |                             |                                      |                         |                               |                           |                        | ○ No                                                                                              |
|           | () Yes                           |                         |                                  |                             |                                      |                         |                               |                           |                        | If yes, how high is your temperature?                                                             |
|           | ○ No                             |                         |                                  |                             |                                      |                         |                               |                           |                        |                                                                                                   |
|           | 1998 Contract                    |                         |                                  |                             |                                      |                         |                               |                           |                        |                                                                                                   |
|           |                                  |                         |                                  |                             |                                      |                         |                               |                           |                        |                                                                                                   |
|           |                                  |                         |                                  |                             |                                      |                         |                               |                           |                        | Do you have any of the following conditions? Check all that apply.                                |

Please complete the following assessment in its entirety. You must have at least one indication in order to get lab testing:

Serious heart conditions such as congestive heart failure Kidney failure that requires dialysis Liver disease such as cirrhosis Other diseases or conditions that make it harder to cough

None of the above

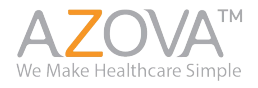

### **Ordering Cont. - Intake Form**

### You do not need to provide previous COVID-19 testing or immunization history.

| COVID-19 testing or immunization history.                                                                                                    | take in a single-time care security of other instantian satting     the security of the security of the s |
|----------------------------------------------------------------------------------------------------|----------------------------------------------------------------------------------------------------|
| COVID Credentiats Enter and Share Your COVID Lab Test Results and Immunization Records with Any School, Employer, Business or Other Healthcare Organization. You can share your COVID credentiats in two ways: 1. When you register from the COVID Credentiats in two ways: 2. From the AZOVA web or mobile applications, click "share" and select which organization type you would like to share with that organization when you give consent to share. 2. From the AZOVA web or mobile applications, click "share" and select which organization type you would like to share with or share with the QR code. Please enter any test results or immunization information you have. If you have a copy of the results, please attach a photo. When you add a new result, it will be added to the top of the list. Do you have a history of any of the following? Add history of COVID-19 antibody testing Add history of COVID-19 antibody testing Add history of COVID-19 immunizations Vocene Record/ImmunityStatus | Have you used public transportation such as a plane, train, bus, subway, or other public transit in the last 14 days where you may have been exposed to someone who has COVID-19? Yes No Have you been in close contact with anyone who tested positive for COVID-19 in the last 14 days? Close contact means you were less than six feet apart for more than ten minutes. Yes No Are you required to get COVID testing for your school or job? Yes No If none of the above indications apply to you, is there another reason you believe you need to be tested? Yes No If none of the above indications apply to you, is there another reason you believe you need to be tested? Yes No If yes No If yes No If yes No                                                                                                    |
| A lab order will be submitted to the lab electronically on your behalf.                                                                                                    |                                                                                                    |
| You will be notified via email and SMS when your results are in. You can download and share your results through your dynamically generated COVID Credentials. Your COVID Credentials test results from any lab and future immunization records. You can share your COVID Credentials with your employer, school or others who need access to these records.                                                                                                    | enable you to also upload and securely share all COVID                                                                                                    |
| Please note: Do not call the laboratory for your results. We will send your results to you via the AZOVA application. You will receive a text and email notification when they are available.                                                                                                    |                                                                                                    |
| If you purchased COVID testing with video observation, you can expect your results in 24 to 48 hours from the time the lab receives your test kit. If you did not purchase video observation from the time the lab receives your results.                                                                                                    | i services, you can expect your results in 24 to 72 hours                                                                                                    |
| Please set the email address appointment@azova.com to your safe email list so you will receive notifications from us regarding things like results, receipts, registration confirmation and o                                                                                                    | other communications.                                                                                                    |
| Note : If you cannot press 'Update', please verify that all required fields have been completed.                                                                                                    |                                                                                                    |

Select all that apply:

I don't know

None of the above

I live in an area where COVID-19 is widespread
I have visited an area where COVID-19 is widespread

Do you live, work or volunteer in a care facility? This includes a hospital, emergency room, other medical setting, or long-term facility.

Cancel Update

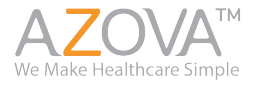

### Success

Once you have successfully registered for your lab order and ordering the test, you will land on this screen.

If you purchased your test before 10:30am MT it will be shipped that same day to be delivered the next day. (excluding Sundays). You will receive a tracking number via email once that is ready.

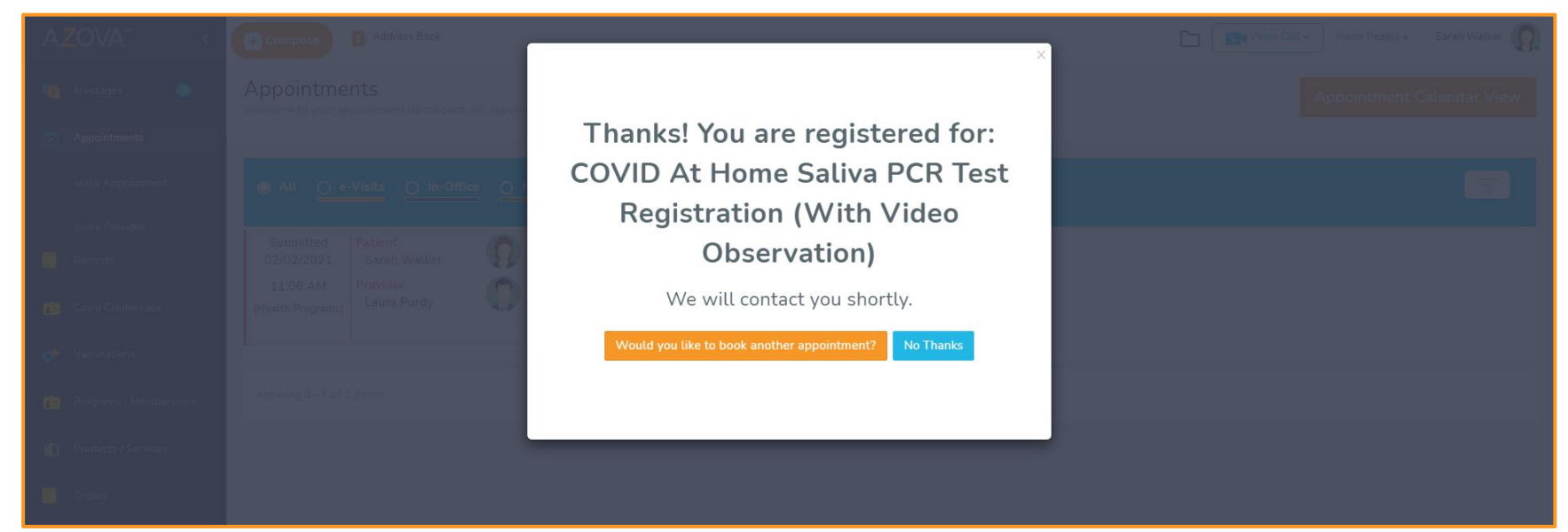

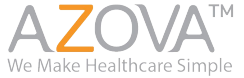

### **Success Cont.**

You will receive this automated message in your messages tab from the ordering Provider for the school district/AZOVA. This has many important details you should read over.

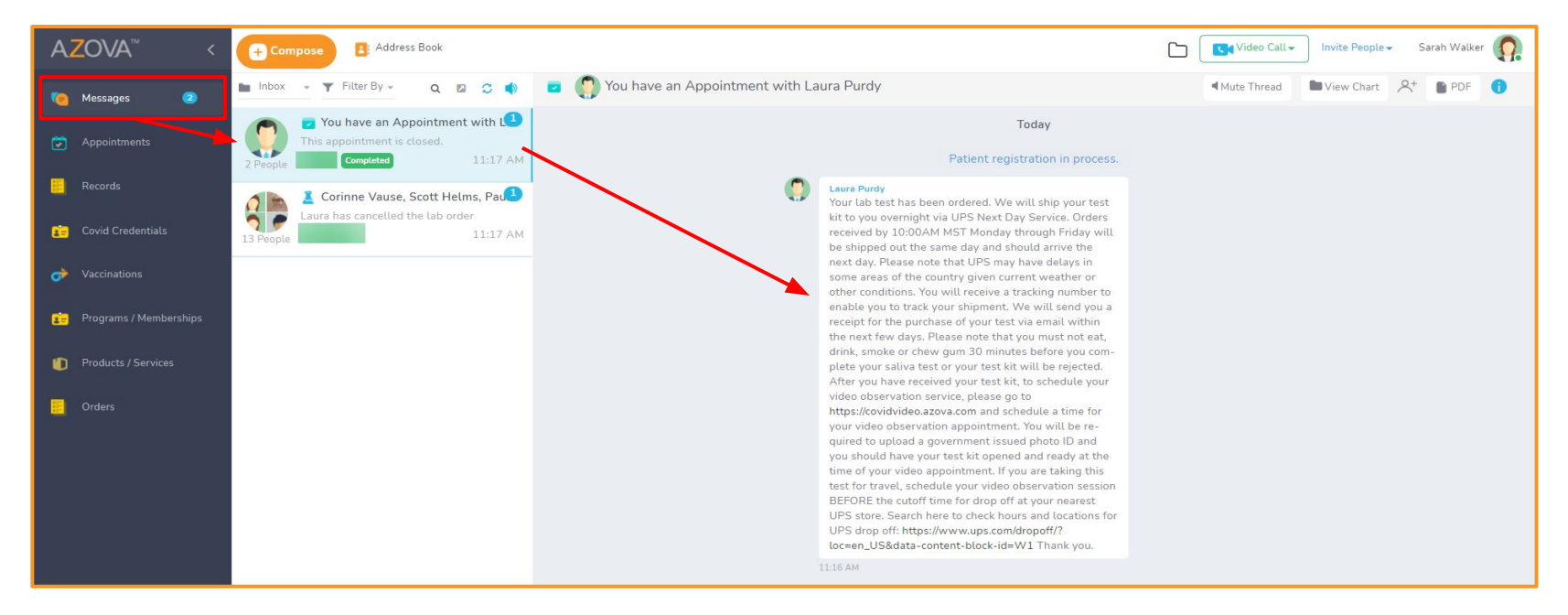

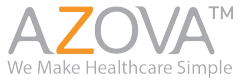

# Scheduling your Video Observation

Once you have received your COVID-19 test kit in the mail, you can go ahead and schedule your video observation appointment. If you would like to pick a scheduled time, you will go to covidvideo.azova.com. If there are no available time slots that work for you, you are welcome to register for a "First Available" slot at fastcovidvideo.azova.com and if someone is available they will join the call.

Please notice the days and hours of availability at the top of the page.

Pick a time and then click "Continue".

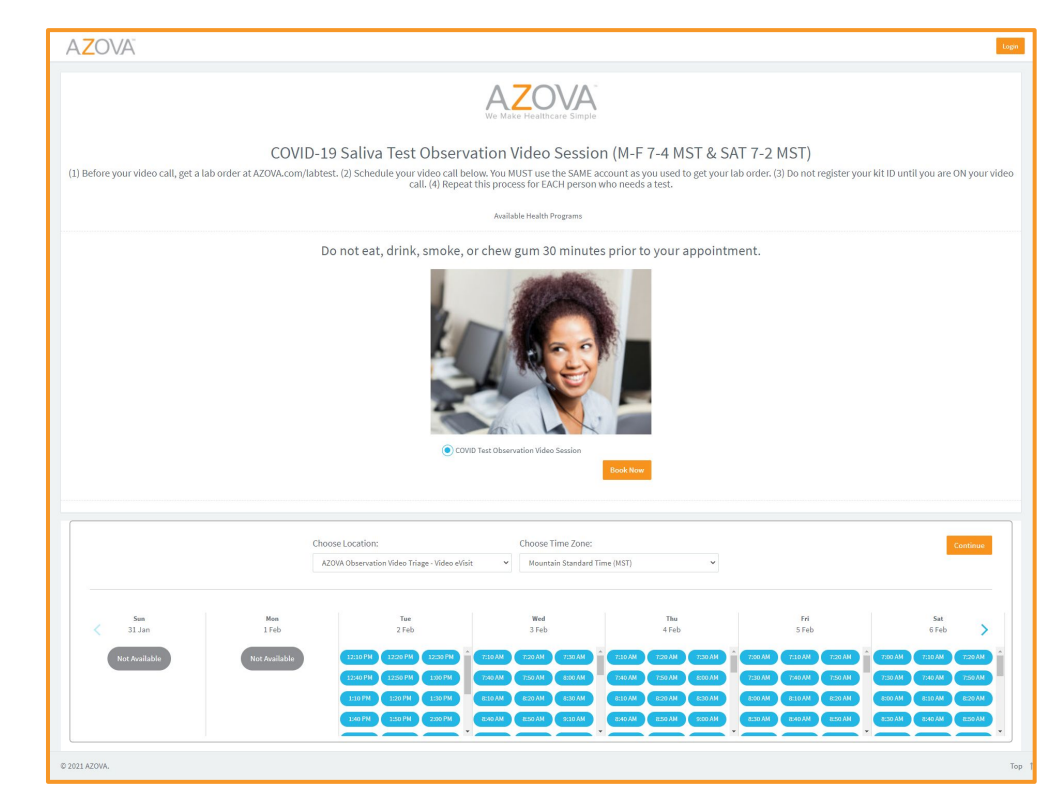

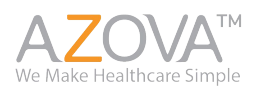

|                         | k:  |
|-------------------------|-----|
| Login or Create an Acco | unt |
| Sign up as a Patier     | nt  |
| or login                |     |
| Email or AZOVA Username |     |
| Password                | Ę   |
| Login                   |     |
| Forgot your password?   | ,   |

Please login to AZOVA using the same account/credentials you already created when registering for the lab order and ordering the COVID-19 test.

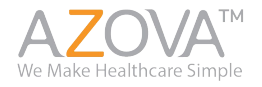

You will go through a similar registration process as you did for the lab order. You will want to make sure you are logged in to the same account.

|                                                                  |                                                                                                 |              |                                          |                         |                  |              | Sarah Walker |
|------------------------------------------------------------------|-------------------------------------------------------------------------------------------------|--------------|------------------------------------------|-------------------------|------------------|--------------|--------------|
|                                                                  |                                                                                                 | Patient      |                                          |                         |                  | Intake       |              |
| COVID Test Observation Video Session- 02/02/2021 12:10           | PM                                                                                              |              |                                          |                         |                  |              | 1            |
| Account Holder Information - You are logged in as <u>Sarah W</u> | alker. Logout.                                                                                  |              |                                          |                         |                  |              |              |
| Keep your information as the account holder when registerin      | g on behalf of a dependent.                                                                     |              |                                          |                         |                  |              |              |
| First Name*                                                      | Middle Name                                                                                     | L            | Last Name*                               |                         | Gender           |              |              |
| Sarah                                                            | Middle Name                                                                                     | N N          | Walker                                   |                         | Male             | Female Other |              |
| Date of Birth:*                                                  | AZOVA username:*                                                                                | ,            | Mobile*                                  |                         |                  |              |              |
| 01-01-1985                                                       | swalkertest                                                                                     | ?            | +1 • 0008752132                          |                         |                  |              |              |
| Country*                                                         |                                                                                                 |              |                                          |                         |                  |              |              |
| United States 🗸                                                  |                                                                                                 |              |                                          |                         |                  |              |              |
| Address 1*                                                       |                                                                                                 | ,            | Address 2                                |                         |                  |              |              |
| Q 123 Test                                                       |                                                                                                 | ,            | Address 2                                |                         |                  |              |              |
| City*                                                            | State*                                                                                          |              | Zip Code*                                |                         |                  |              |              |
| Alpine                                                           | Utah                                                                                            | ¥ 8          | 84004                                    |                         |                  |              |              |
|                                                                  |                                                                                                 |              |                                          |                         |                  |              |              |
| *Verify the<br>and setting                                       | at you have not added your dependent's information as t<br>gs with your information and resume. | he account h | older. If you did, click on the avatar o | on the top right and up | date the profile |              |              |
| I consent t                                                      | o receive SMS notifications on my cell phone for appoint                                        | ment remind  | ders, incoming video calls and secure    | messages.               |                  |              |              |
|                                                                  |                                                                                                 | Next         |                                          |                         |                  |              |              |
| J21 AZOVA.                                                       |                                                                                                 |              |                                          |                         |                  |              | т            |

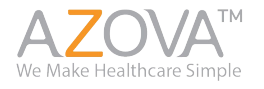

Select who the patient is (the person taking the COVID test). Acknowledge that you are 18 or older or legally allowed to do this on behalf of the patient. Also agree to the schools Privacy Policy and Informed Consent.

|                                                                                                    |                                                                                         |                                                                                    | Sara   | ah Walker |
|----------------------------------------------------------------------------------------------------|-----------------------------------------------------------------------------------------|------------------------------------------------------------------------------------|--------|-----------|
| Account                                                                                                    | $\rightarrow$                                                                           | Patient                                                                            | Intake |           |
| COVID Test Observation Video Session- 02/02/2021 12:10                                                                                                    | PM                                                                                      |                                                                                    |        | 1         |
| Who is the patient today? You are logged in as Sarah Wa                                                                                                    | ker. <u>Click here to logout.</u>                                                       |                                                                                    |        |           |
| <ul> <li>Myself</li> <li>My dependent</li> <li>* I acknowledge that I am 18 years of age or older, the le</li> <li>* By clicking this checkbox, I accept the Privacy Policy at Note : Do not add an independent adult or your spouse as</li> </ul> | al guardian, or the referring he<br>nd Informed consent.<br>a dependent. They must crea | althcare professional of the patient.<br>ate their own account.<br>Cancel Continue |        |           |

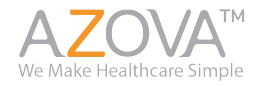

|                                                                                                    |                                                                                        |                                                    | Sarah Walke                                                     | er <u>()</u> |
|----------------------------------------------------------------------------------------------------|----------------------------------------------------------------------------------------|----------------------------------------------------|-----------------------------------------------------------------|--------------|
| Account                                                                                                    |                                                                                        | <u> </u>                                           |                                                                 |              |
| Complete and submit the intake form.<br>Please complete and submit.                                                                                         |                                                                                        |                                                    |                                                                 |              |
| Intake Form: COVID Test Observation Video Session                                                                                                    |                                                                                        |                                                    |                                                                 |              |
| * Indicates a required field. This form autosaves.                                                                                                    |                                                                                        |                                                    |                                                                 |              |
| Please add patient's government-issued Photo ID. This is required.*                                                                                         |                                                                                        |                                                    |                                                                 |              |
| Attach a photo of the patient's (if over 18) or guardian's photo ID.                                                                                        |                                                                                        |                                                    |                                                                 |              |
| Choose 1                                                                                                    | ile                                                                                    |                                                    |                                                                 |              |
| Capture Using Webcam<br>Only jpeg, jpg, .png, .gif, .pdf files are allowed. File size should not be greater that                                            | 5MB.                                                                                   |                                                    |                                                                 |              |
| By clicking I accept, you indicate that you understand that you are respons<br>you are taking the test correctly and are not responsible for the time at wI | ble for taking your test at the correct time to meet the r<br>ich you take your test.• | equirements for your travel or other testing rec   | uirements. AZOVA video observation staff will observe only that |              |
| I Accept                                                                                                    |                                                                                        |                                                    |                                                                 |              |
| Do not eat, drink, smoke, or chew gum at least 30 minutes before your vid                                                                                   | eo observation session.                                                                |                                                    |                                                                 |              |
| At the scheduled time of your video session, please log into the AZOVA m                                                                                    | bile app or to the web application on your computer.                                   |                                                    |                                                                 |              |
| If you join on the computer, you will be asked to disable the pop up blocke                                                                                 | r for this site when you join the video call so please disa                            | ble it. If you are using the mobile app, please to | rn your notifications on.                                       |              |
| Be prepared to show your government issued ID during the video visit.                                                                                       |                                                                                        |                                                    |                                                                 |              |
| Click Update below and join the video session at the time of your appointr                                                                                  | ent. To join the call, please go to the appointments tab                               | and click on the video icon to join the call.      |                                                                 |              |
|                                                                                                    | Note : If you cannot press 'Update', please verify that a                              | ll required fields have been completed.            |                                                                 |              |
|                                                                                                    | Cancel Updat                                                                           | e                                                  |                                                                 | e            |
| © 2021 AZOVA.                                                                                                    |                                                                                        |                                                    |                                                                 | Top 1        |

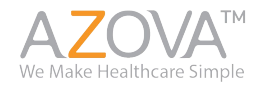

Please attach a

when taking the COVID-19 test.

to accept a short

"Update".

You will also be asked

disclaimer. Please read

all instructions. Click

Photo-ID, this is to verify your identity

### **Video Observation Cont. - Success**

Once you have successfully filled out the intake form, you will land on this screen.

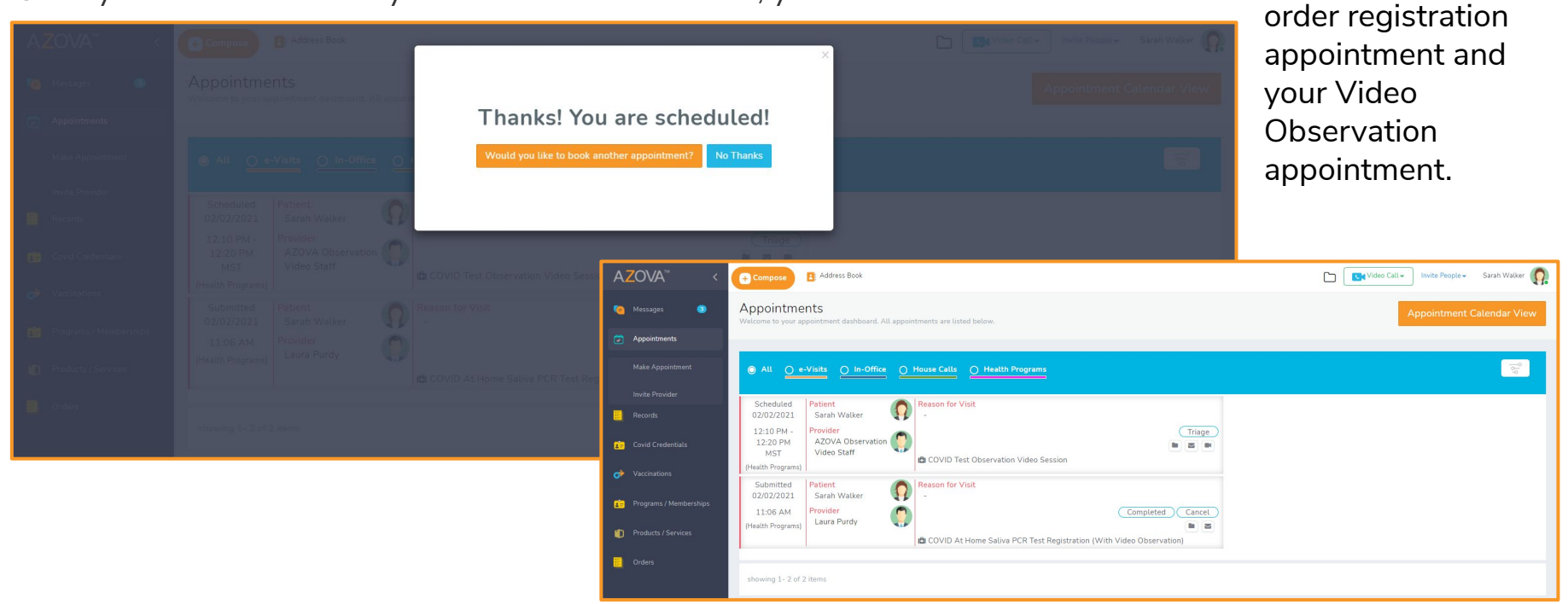

You can see your lab

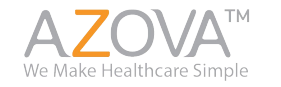

### Joining the Video Call

You will have received a message with instructions on how to join the video appointment. You can find this message in your "Messages" tab.

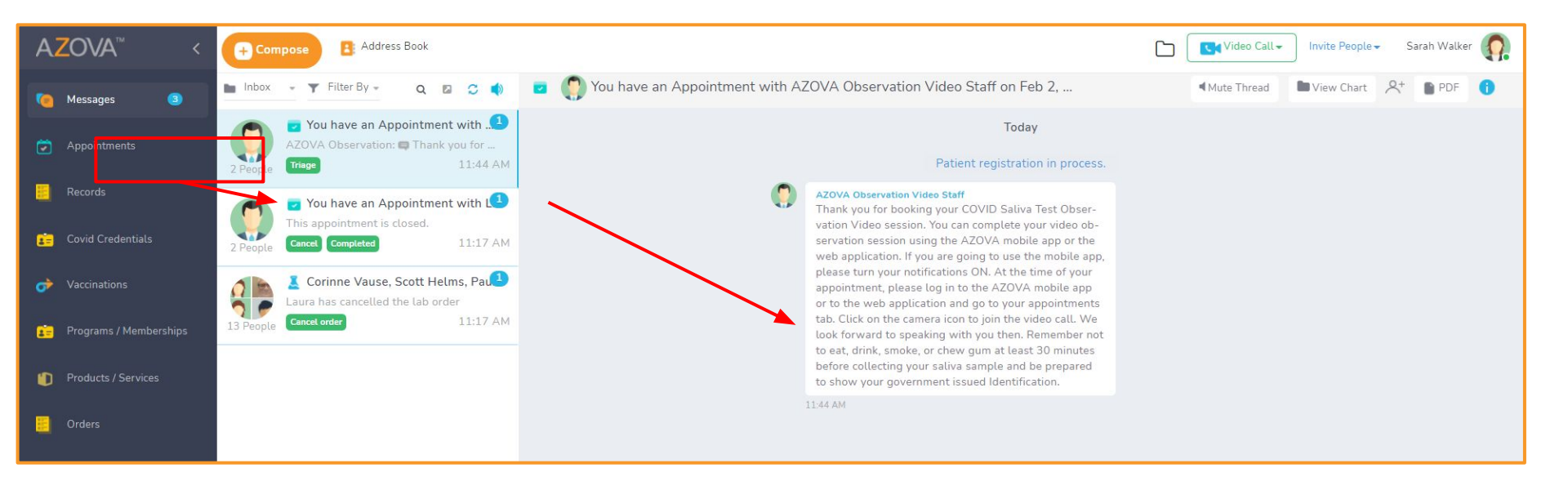

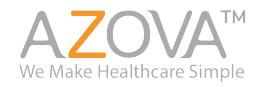

### Joining the Video Call - Web

At the time of your appointment, navigate to your "Appointments" page.

Locate the "COVID Test Observation Video Session".

Click the video camera icon to join the video call.

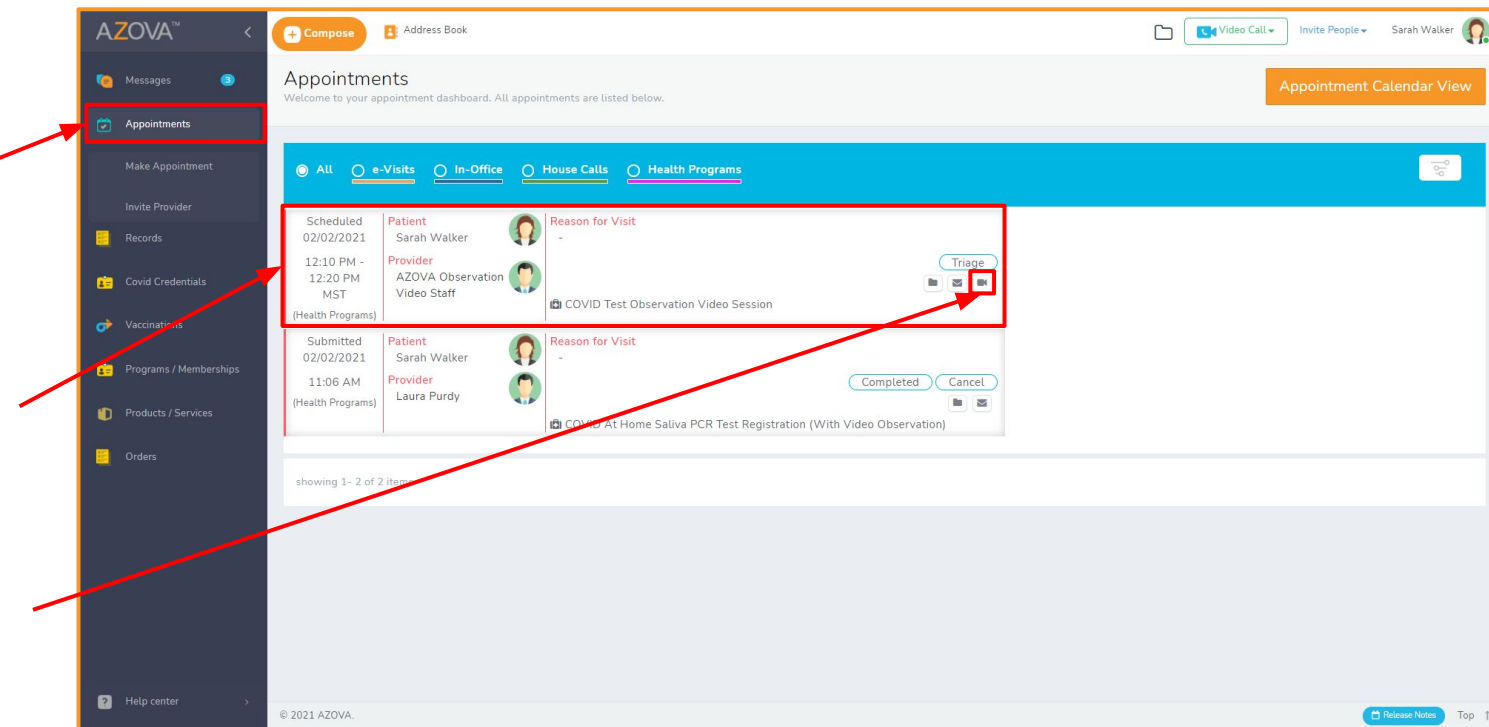

You may need to allow pop-ups. If you do, follow the instructions given to you and try calling again.

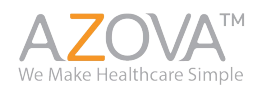

### **Conducting the Video Call**

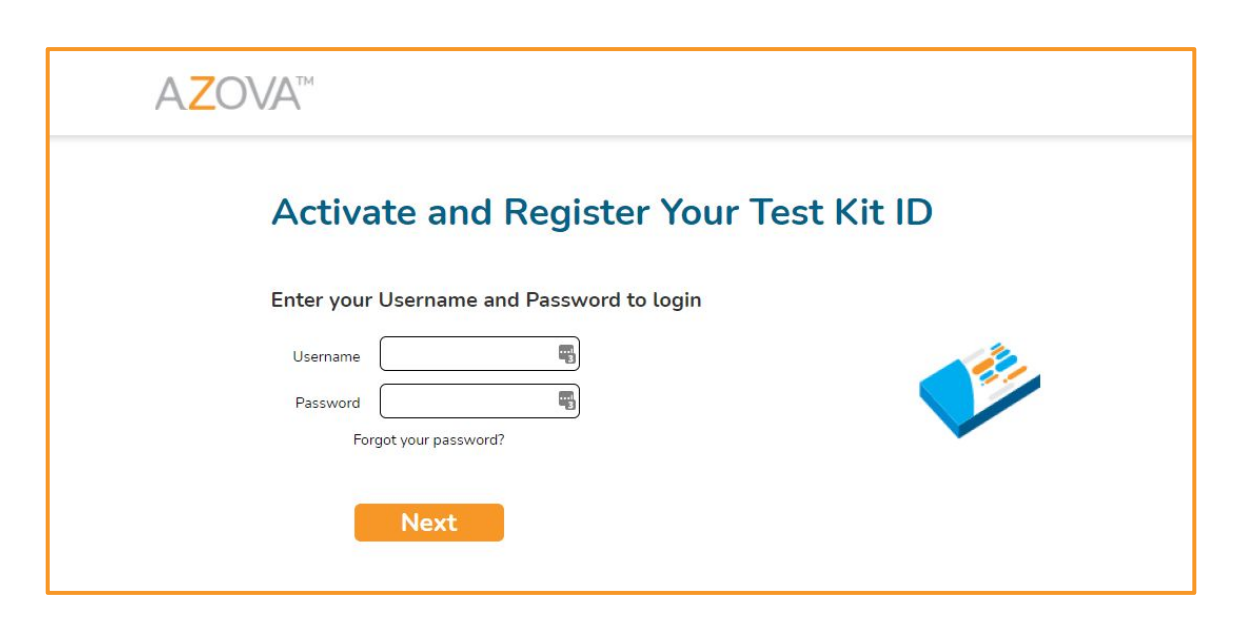

AZOVA<sup>TM</sup> Ve Make Healthcare Simple The video observer will make sure you follow all of the instructions correctly to ensure you receive your results.

You will need to make sure that your register your kit ID to your lab order. You will do this at the time you take your test as it counts as your collection time.

Your kit ID is found on the side of the collection device. You will enter this long number on <u>register.azova.com</u>. Login using your same AZOVA credentials.

### **Receiving Results**

Once the results are ready 12-48 hours after the lab has received your samples, then the lab uploads them to your AZOVA account. You will receive an email telling you that your results are ready. You can click the link there and log in.

If you have the app downloaded, you will also receive a push notification that lets you know you have results. Navigate to your messages tab to find a PDF of your results.

The result is automatically shared with the school district and you do not need to share it again.

Thank you for participating!

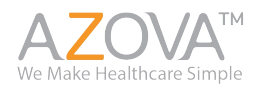